## ROOMSの録音・録画機能使用時の操作の流れ

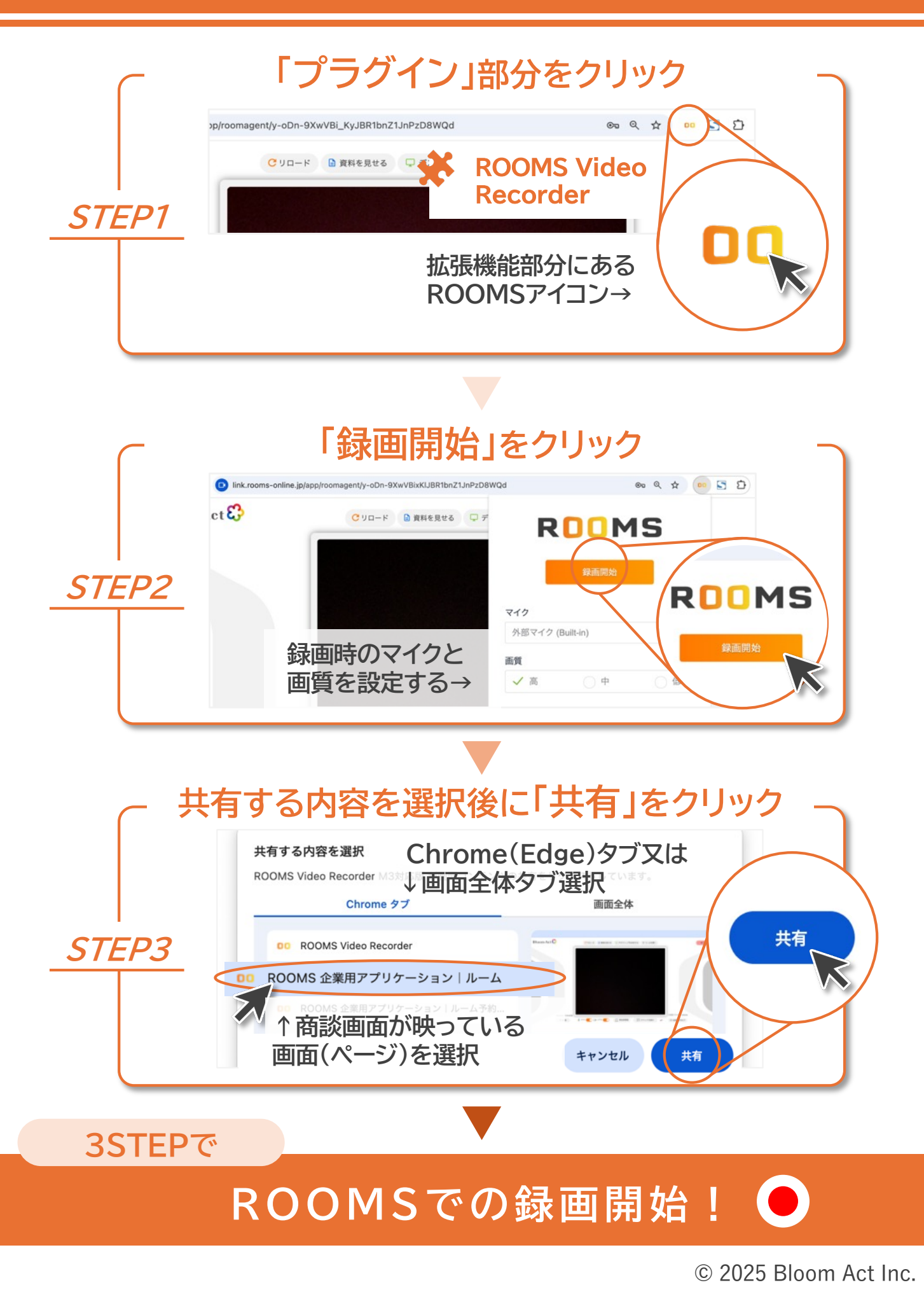